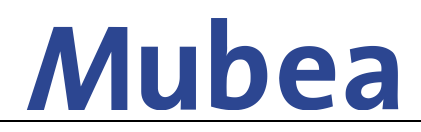

[Sendungserfassung durch Lieferanten]

#### **Beschreibung**

- Gemäß Versandvorschrift werden Transportaufträge vom Lieferanten im Mubea Transportdesk erfasst
- E-Mail an logistik@mubea.com mit der Bitte einen Lieferanten-Account anzulegen
- Erhalt eines Zugangs mit Benutzername und Passwort

## 1. Login AX4-Portal

- Link: <u>https://ax4.com/ax4/</u>
- Eingabe Benutzername und Passwort

| AX4 – Supply Chain Management auf Knopfdruck.                                                                                                    | 21.03.2017 15:12                                                                                                    |
|----------------------------------------------------------------------------------------------------|----------------------------------------------------------------------------------------------------|
| Willoammen bei AXA - die IT Logistik Plattform<br>dr. XTI GmbH.<br>XA ist die branchenweit führende IT Logistik<br>Plattform für das Management unternehmens<br>tigstergreifender Logistik-IT-Processe. Hiere<br>fürden Sie ausgereifte Portal- und<br>Stoffan Sie ausgereifte Portal- und<br>fürden Sie ausgereifte Portal- und<br>fürden Sie ausgereifte Portal- | Classic       AXIme         Vielen Dank für die Benutzung<br>unserer Online Services!         Benutzurname:         [admin_1533880         Passwort         Passwort:         Immeldung         Passwort vergessen?         Noch nicht registriert?         Noch nicht registriert?         Negistrierung (() |

## 2. Sendungserfassung

• Haken in die gewünschte Vorlage (Ladestelle) + Klick auf Kurzerfassung

| Ergebnis      |                |          |           |                                              |               |             |                    |
|---------------|----------------|----------|-----------|----------------------------------------------|---------------|-------------|--------------------|
| Anzahl Vorlag | gen: 1 (1 - 1) |          |           |                                              |               |             |                    |
| Name          | Änd.Datum      | Abholung | Empfänger | Logistikdienstleister                        | Bearbeiter    | Auswahl     | Vorlage bearbeiten |
|               | 20.09.2016     |          |           | Sostmeier Automotive GmbH<br>49090 Osnabrück | admin_1533880 | <b>V</b>    |                    |
|               |                |          |           |                                              |               |             |                    |
|               |                |          |           |                                              |               | Kurzerfass  | ung                |
|               |                |          |           |                                              |               | Markierte \ | /orlagen entfernen |
|               |                |          |           |                                              |               | Neue Kurzy  | rorlage            |

• Bitte nutzen Sie nur die vorgegebenen Vorlagen. Wenn eine Ladestelle fehlt oder eine Adressänderung vorliegt, wenden Sie sich bitte an die zentrale Logistik

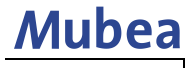

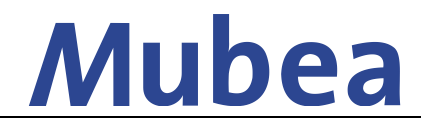

# [Sendungserfassung durch Lieferanten]

 Eingabe der zu versendenden Mubea-Bestellnummer
 → bei mehreren Nummern f
ür das gleiche Empfangswerk reicht die Eingabe einer Bestellnummer aus

| Send             | lungsdetails                        |                        |       |                                   |
|------------------|-------------------------------------|------------------------|-------|-----------------------------------|
| Lades<br>Bitte ( | telle:<br>geben Sie die Mubea Order | r-Nr. ein:             |       | 🔰 Bearbeiten 📘 Suchen 🚺 Entfernen |
| Pos.             | Mubea OrderNr.*                     |                        |       |                                   |
| 1.               | 123456789                           |                        |       |                                   |
|                  |                                     |                        |       |                                   |
|                  |                                     |                        |       |                                   |
|                  | Auftrag speichern                   | Als Vorlage speichern: | Name: |                                   |

• Klick auf Auftrag speichern und im nächsten Bildschirm auf Bearbeiten klicken

| Sendungskopf                                                                                                   |  |
|----------------------------------------------------------------------------------------------------|--|
| Eingegebene Daten sind ungültig:<br>Position 1: Lademeter oder Volumen muss gefüllt sein!                      |  |
| Position 1: Wenn Lademeter nicht gefüllt ist, muss der Stapelfaktor gefüllt sein                               |  |
| Ladestelle:                                                                                                    |  |
| Versendernummer: Frachtzahler: Empfänger                                                                       |  |
| Beladung:                                                                                                    |  |
| !Entladung:<br>Vermerke:                                                                                       |  |
| Verkehrsträger:                                                                                                |  |
|                                                                                                    |  |
| Sendungspositionen                                                                                             |  |
| Pos. Anzahl Lademittel Produkt Brutto-KG Lademeter L (cm) B (cm) H (cm) Volumen/m3 Stapelfaktor Mubea OrderNr. |  |
| 1. Vendor_Oversea                                                                                              |  |
|                                                                                                    |  |
| Bearbeiten                                                                                                    |  |
| Nächsten Auftran mit gleicher Vorlane erfassen                                                                 |  |
| Huchsen Antrag mit greicher Vonge erfassen                                                                     |  |
|                                                                                                    |  |

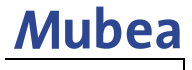

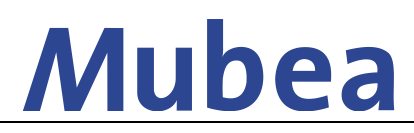

[Sendungserfassung durch Lieferanten]

• Man gelangt nun in die Sendungserfassung

|                   |                 |                        |                      |                 |             |        | _          |              |                 |
|-------------------|-----------------|------------------------|----------------------|-----------------|-------------|--------|------------|--------------|-----------------|
| Sendungsko        | pt              |                        |                      |                 |             |        |            |              |                 |
| Eingegebene Dater | sind ungültig:  |                        |                      |                 |             |        |            |              |                 |
| Position 1: Lade  | meter oder Volu | men muss gefüllt s     | ein!                 |                 |             |        |            |              |                 |
| Position 1: Wen   | n Lademeter nic | ht gefüllt ist, muss   | der Stapelfaktor ge  | füllt sein      |             |        |            |              |                 |
| Ladestelle        | Mubea Motorkoi  | nponenten GmbH, I      | Aubea-Platz 1, 57439 | Attendorn, Deut | schland     |        |            |              |                 |
| Entladestelle*:   | Any 🔻           | $\wp$                  | 🕨 Bearbeiten 🕨       | Suchen 下 En     | tfernen     |        |            |              |                 |
| Versendernummer   |                 |                        | Frachtzahler: Empf   | änger           |             |        |            |              |                 |
| Beladung*:        |                 | Zeit von: Zei          | t bis:               |                 |             |        |            |              |                 |
| Entladung*:       |                 | Zeit von: Zei          | t bis:               |                 |             |        |            |              |                 |
|                   |                 |                        |                      |                 |             |        |            |              |                 |
| Vermerke          |                 |                        |                      |                 |             |        |            |              |                 |
|                   |                 |                        |                      |                 |             |        |            |              |                 |
| Verkehrsträger*:  | Bitte wählen v  | ]                      |                      |                 |             |        |            |              |                 |
| -                 |                 |                        |                      |                 |             |        |            |              |                 |
| Sendungeno        | citionen        |                        |                      |                 |             |        |            |              |                 |
| Schuungspo        | Sittonen        |                        |                      |                 |             |        |            |              |                 |
| Pos. Anzahl*      | Lademittel*     | Produkt*               | Brutto-KG*           | Lademeter L     | (cm) B (cm) | H (cm) | Volumen/m3 | Stapelfaktor | Mubea OrderNr.  |
| 1. !              | Bitte wählen 🔻  |                        |                      |                 |             |        |            | Ŧ            | 4500089183      |
| 2.                | Bitte wählen 🔻  |                        |                      |                 |             |        |            | T            |                 |
| ,                 |                 |                        |                      |                 |             |        |            |              |                 |
|                   |                 |                        |                      |                 |             |        |            |              |                 |
|                   |                 |                        |                      |                 |             |        |            | Positic      | onen hinzufügen |
|                   |                 |                        |                      |                 |             |        |            |              |                 |
|                   |                 |                        |                      |                 |             |        |            |              |                 |
|                   |                 |                        |                      |                 |             |        |            |              |                 |
| Auftrag           | speichern       | vis vorlage speichern: | Name:                |                 |             |        |            |              |                 |
|                   |                 |                        |                      |                 |             |        |            |              |                 |
|                   |                 |                        |                      |                 |             |        |            |              |                 |

- Felder mit einem (\*) sind Pflichtfelder
- Unter Versendernummer können Sie Ihre (Abhol-)Referenz eingeben
- Eingabe der weiteren Bestellnummern erfolgt unter Vermerke
- Nach der fertigen Erfassung Klick auf Auftrag speichern
- Sie gelangen zu einer Zusammenfassung aller Eingaben
- Bei einem Fehler können Sie über Bearbeiten noch einmal die Sendungserfassung korrigieren
- Wenn die Erfassung korrekt ist müssen Sie noch zwingend auf Avis klicken

#### Achtung: Erst nach Betätigung des Avis Buttons wird der Auftrag an den Spediteur übermittelt!

## 3. Übersee-Lieferung an Mubea-Werke

# $\rightarrow$ Die Bestellnummer für Übersee-Lieferungen bekommen Sie, indem Sie sich einmalig an die u.g. Ansprechpartner wenden

- auch Bestellungen von den Übersee Werken (USA, Mexiko, Brasilien, China, Japan, Korea und Indien) werden über das Portal angemeldet
- Empfänger = dem zu beliefernden Mubea Werk
- Verkehrsträger = See (LCL)

#### $\rightarrow$ Im Falle von kompletten Containern wenden Sie sich bitte vorab an Ihre Ansprechpartner

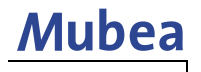

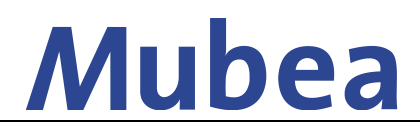

[Sendungserfassung durch Lieferanten]

## 4. Nachträgliche Änderung der Sendungsdaten

- Sendungen, die von Sostmeier bestätigt und vergeben wurden können nicht abgeändert werden
- Eine Übersicht aller Sendungen lässt sich wie folgt aufrufen:

| A Home                           | Vame: admin_155766 | 2 Datum: 22.1 | 1.2017 09:59 | Version: 17.11 | 2 |
|----------------------------------|--------------------|---------------|--------------|----------------|---|
| Sendungen                        | 1 Verwaltur        | ng Hilfe      |              |                |   |
| Sendungen Sendungs Kurzerfassung |                    |               |              |                |   |
| Default + Vorlagen               |                    |               |              |                |   |
| Standard C Kopieren K Nach links | Nach re            |               |              |                |   |
| Logistikdienstleister:           | Suchen nach:       | Von:          | Bis:         | Status:        |   |
| Alle                             | Änd.Datum 🔻        |               |              | Alle           | • |
| Suche nach Referenznr.: ?*       |                    |               |              |                |   |
| Suche 5 Zurücksetzen 🙈 A         | usblenden          |               |              |                |   |

- Die Sendung kann durch Sostmeier zur Bearbeitung freigegeben werden. Bitte dafür eine E-Mail mit der entsprechenden AX4-Nummer aus Ihrer Sendungsübersicht an: <u>sma-4pl@sostmeier.de</u> senden, mit der Bitte um Freigabe.
- Der Status ändert sich nach Freigabe in der Sendungsübersicht wieder auf Avis und die Sendungsdaten können über den blauen Bearbeitungs-Button durchgeführt. Änderungen müssen gespeichert werden.

| Tracking status<br>Tracking status/reason | Status | Comments<br>Date of last comment |
|-------------------------------------------|--------|----------------------------------|
| Order assigned                            | sent   | . <u>0</u>                       |
| Order assigned                            | sent   | Ç <sup>0</sup>                   |
| •                                         | New    | Ţ.                               |

• Final muss Sostmeier informiert werden sobald alle Änderungen durchgeführt wurden, sodass der Vorgang wieder geschlossen werden kann.

# 5. Ansprechpartner

In Fällen von Fragen zum Thema Nutzung des Mubea Transportdesk wenden Sie sich bitte an die Zentrale Logistik

Christian Schürholz Corporate Logistics Tel: +49 (0)2722 62 9632 Sebastian Voß Corporate Logistics Tel: +49 (0)2722 62 6259

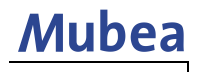